## How to include a picture of yourself in your profile

It's pretty simple! Go to a main page on the Indie Forums; you'll see your username at the top. Here's mine:

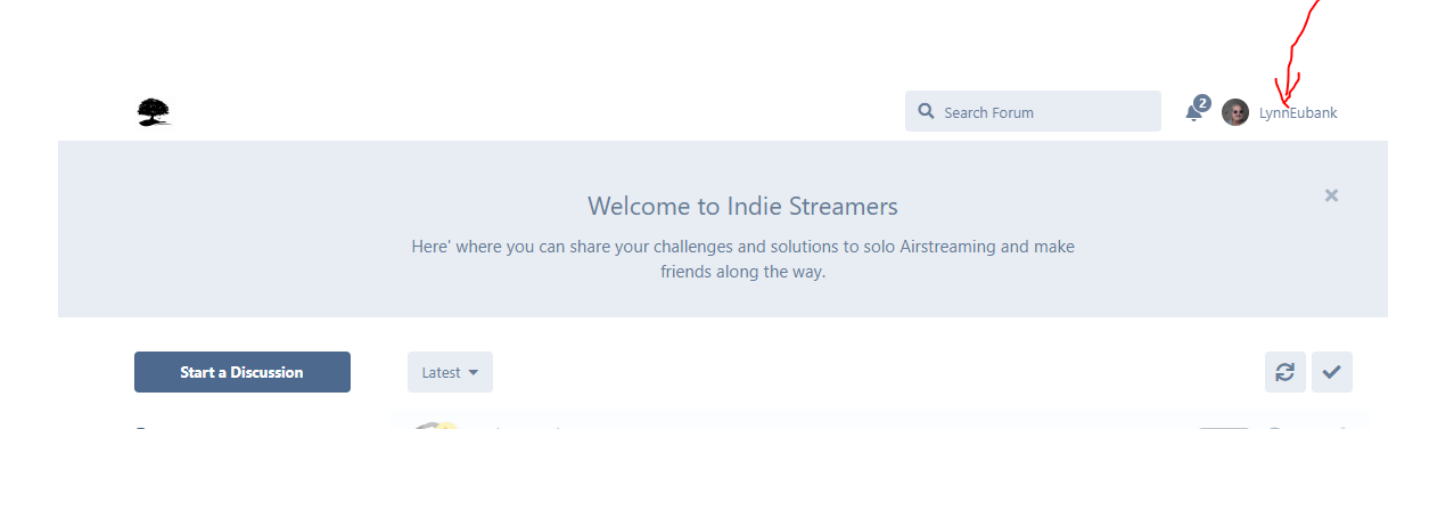

Click on your username to go to your profile page.

| 2 |                                           | Q Search Forum | 😢 👩 LynnEubank |
|---|-------------------------------------------|----------------|----------------|
|   | LynnEubank<br>● Online Joined 5 hours ago |                |                |

And click on your picture. If you haven't already got a picture, it'll just be a circle with no picture in it. Here's what you get:

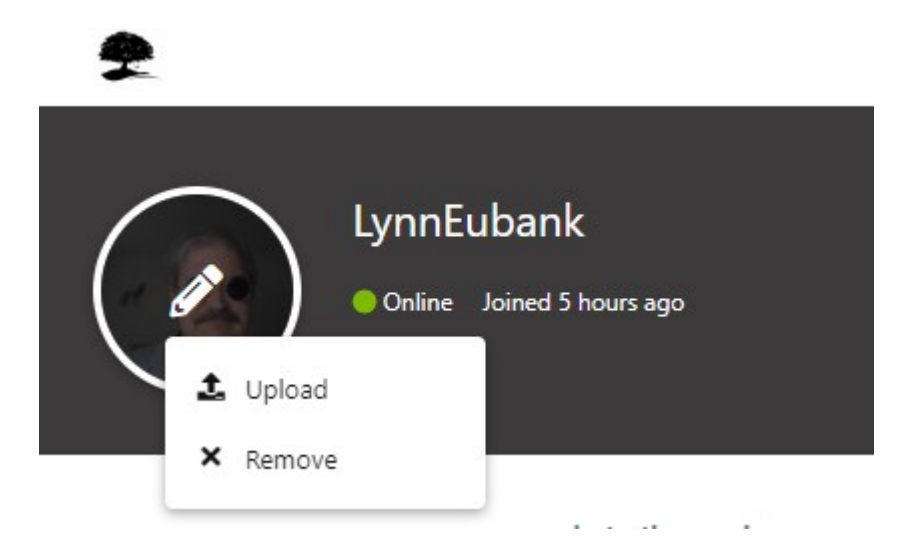

So select "Upload" to get a picture of yourself from your computer. Or you can delete your current picture by clicking "Remove."

Easy as pie, no?